| Посло                                          | × Последовательность действий                                                                                                    |                                              | x     |   |
|------------------------------------------------|----------------------------------------------------------------------------------------------------|----------------------------------------------|-------|---|
| ← → С 🔒 Надежный   https://e.lanbook.com/books |                                                                                                    |                                              | P ☆ 9 | : |
| Электронно-библиотечная система                | <ul> <li>(i) О сервисе Ваш IP: 85.142.108.5</li> <li>(i) Помощь Петербургский государственный университет путей сообщения императора Александра I</li> </ul>  | Сообщить об ошибке                           |       | Å |
| КНИГИ ЖУРНАЛЫ ВКР                              |                                                                                                    | Global 🤨                                     |       |   |
| Показывать издательства                        | строительные конструкции                                                                                                    | ×Q                                           |       | 1 |
| Ресурсы ПГУПС                                  | Подбор по дисциплин                                                                                                    | нам Расширенный поиск                        |       |   |
| Математика                                     | Главная > Книги                                                                                                    |                                              |       |   |
| Физика                                         | Книги                                                                                                    |                                              |       |   |
| Теоретическая механика                         | В представленном разделе собраны коллекции книг ведущих издательств<br>литературы, а также вузовских издательств, сгруплированные по основны                  | учебной и научной<br>м областям знаний.      |       | 1 |
| Инженерно-технические науки                    | Выберите наиболее подходящий для Вас режим отображения коллекций: г<br>области знаний (галочка «Показать издательства» не активна) либо по изд                | ю подразделам внутри<br>цательствам (галочка |       | 1 |
| Экономика и менеджмент                         | «Показать издательства» активна).                                                                                                    |                                              |       |   |
| Информатика                                    | Действие 1. Кликнуть на кнопку Подбор п                                                                                                    | ощей находить<br>сленным                     |       |   |
| Языкознание и литературоведение                | дисциплинам                                                                                                    |                                              |       |   |
| Право. Юридические науки                       |                                                                                                    | упны широкие                                 |       |   |
| Музыка и театр                                 | <ul> <li>создание закладок, конспектов;</li> </ul>                                                                                                    |                                              |       |   |
| Психология. Педагогика                         | • создание заметок на странице документа;                                                                                                    |                                              |       |   |
| Социально-гуманитарные науки                   | <ul> <li>графическое выделение текста (подчеркивание, заливка);</li> <li>цитирование текстовых фрагментов;</li> <li>побавление книг в «Избранное»;</li> </ul> |                                              |       |   |
| Художественная литература                      | <ul> <li>управление разделом «Избранное» (возможность сортировать его со</li> </ul>                                                                           | держимое по папкам);                         |       |   |
| География                                      | <ul> <li>автоматическая генерация правильной библиографической записи;</li> <li>копирование и печать текстовых фрагментов.</li> </ul>                         |                                              |       |   |
| Искусствоведение                               | Важным этапом в развитии ЭБС «Лань» стало предоставление всем заинт<br>организациям и учебным заведениям постоянного и бесплатного доступа                    | ересованным<br><b>к классическим трулам</b>  |       |   |
| Ветеринария и сельское хозяйство               | по истории, философии, социологии, литературоведению, экономике, прав                                                                                         | у, психологии,                               |       |   |
| Подбор по дисциплинам                          | Строительные конструкции                                                                                                    |                                              | ×     | ( |

История 14 Теоретическая механика 21

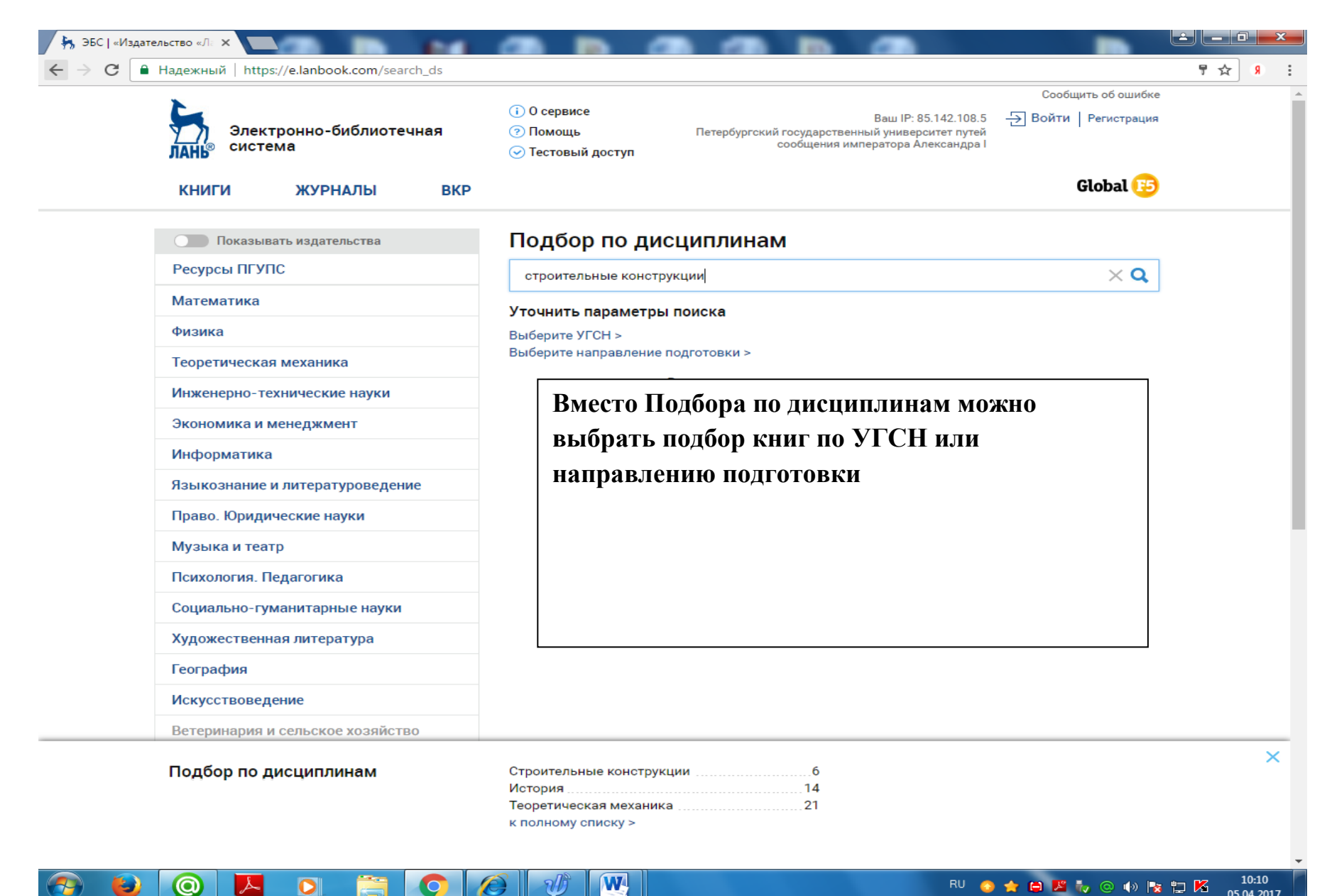

| Показывать издательства                    | Подбор по дисциплинам                                                                                                    |                      |
|--------------------------------------------|----------------------------------------------------------------------------------------------------|----------------------|
| Ресурсы ПГУПС                              | строительные конструкции                                                                                                    | ×Q                   |
| Математика                                 |                                                                                                    |                      |
| Физика                                     | Выберите УГСН >                                                                                                    |                      |
| Теоретическая механика                     | Выберите направление подготовки >                                                                                                    |                      |
| Инженерно-технические науки                | По данной дисциплине найдено слишком много результатов. Рекомендуем уточнить поиск:<br>выберите УГСН или направление подготовки.<br>По запросу "строительные конструкции" найдено 32 совпадений |                      |
| Экономика и менеджмент                     |                                                                                                    |                      |
| Информатика                                |                                                                                                    |                      |
| Языкознание и литературоведение            | Добшиц Л.М., Ломоносова Т.И.<br>Материалы на минеральной основе для защиты                                                                                                    | Учебное пособие 2015 |
| Право. Юридические науки                   | строительных конструкций от коррозии                                                                                                    |                      |
| Музыка и театр                             |                                                                                                    | Marchine             |
| Психология. Педагогика                     | <ul> <li>Протасевич А.М.</li> <li>Строительная теплофизика ограждающих конструкций</li> <li>соорудений</li> </ul>                                                                               | учеоное пособие 2015 |
| Социально-гуманитарные науки               | <ul> <li>Эданий и сооружений</li> <li>Нотация</li> </ul>                                                                                                    |                      |
| Художественная литература                  | 🛛 🔽 Елманов В.Д.                                                                                                    | Учебное пособие 2013 |
| География                                  | Конструкции элементов гидравлических и пневматических<br>систем путевых и строительных машин                                                                                                    |                      |
| Искусствоведение                           | + Аннотация                                                                                                    |                      |
| Ветеринария и сельское хозяйство           |                                                                                                    | Учебник 2012         |
| Лесное хозяйство и лесоинженерное          | <ul> <li>Спроительные конструкции. железоветонные конструкции</li> <li>Аннотация</li> </ul>                                                                                                    |                      |
| Балет Танец Хореография                    | 🔲 🔽 Цай Т. Н., Бородич М. К., Мандриков А. П.                                                                                                    | Учебник 2012         |
| 2. Отметить нужные изда                    | Строительные конструкции. Металлические, каменные,<br>армокаменные конструкции. Конструкции из дерева и<br>пластмасс. Основания и фундаменты                                                    |                      |
| Подбор по дисциплинам                      | Строительные конструкции                                                                                                    |                      |
| нуть кнопку <u>К полному <b>списк</b>у</u> | Теоретическая механика                                                                                                    |                      |

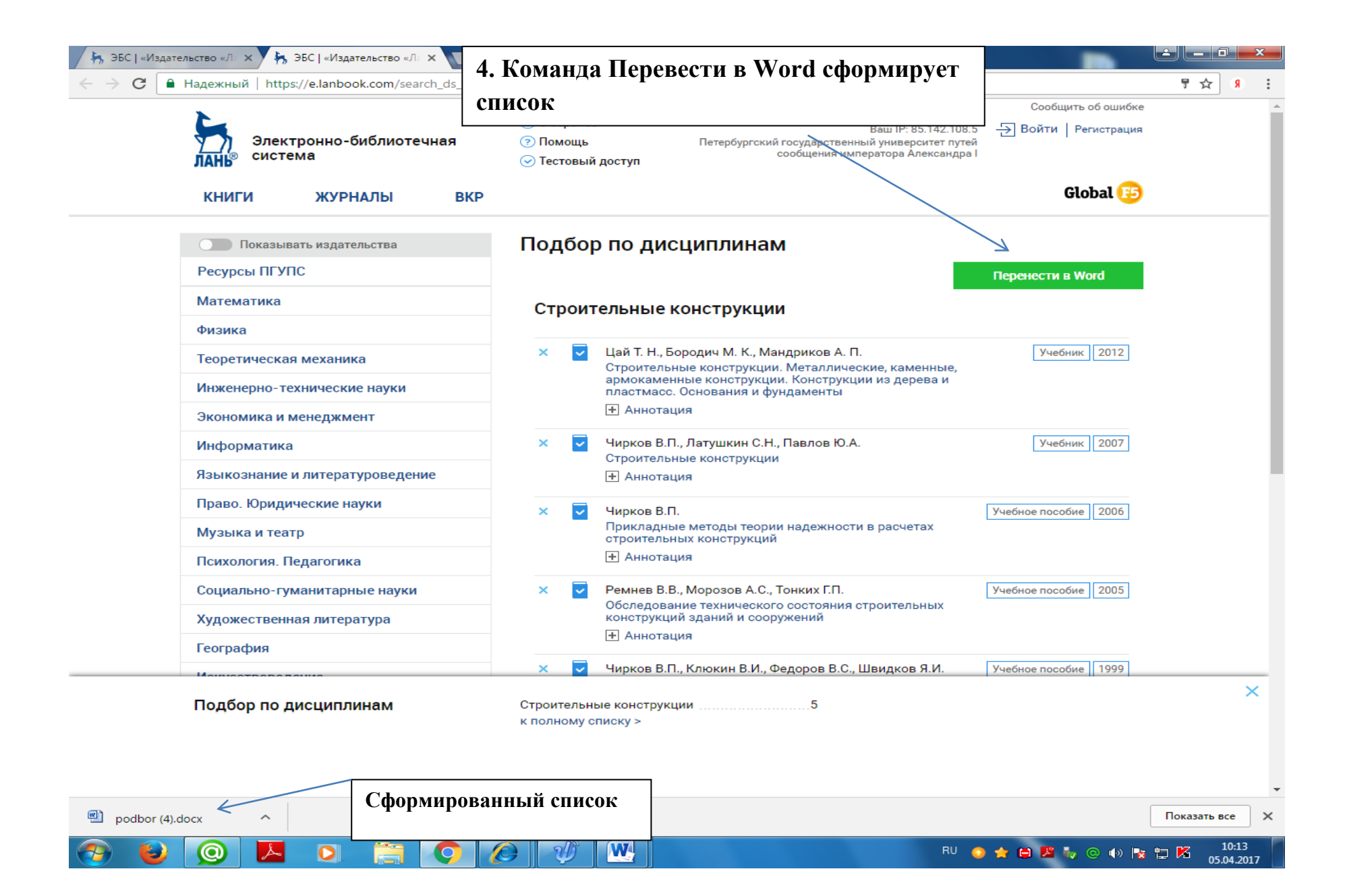

## 5. Итог- готовый список литературы по дисциплине

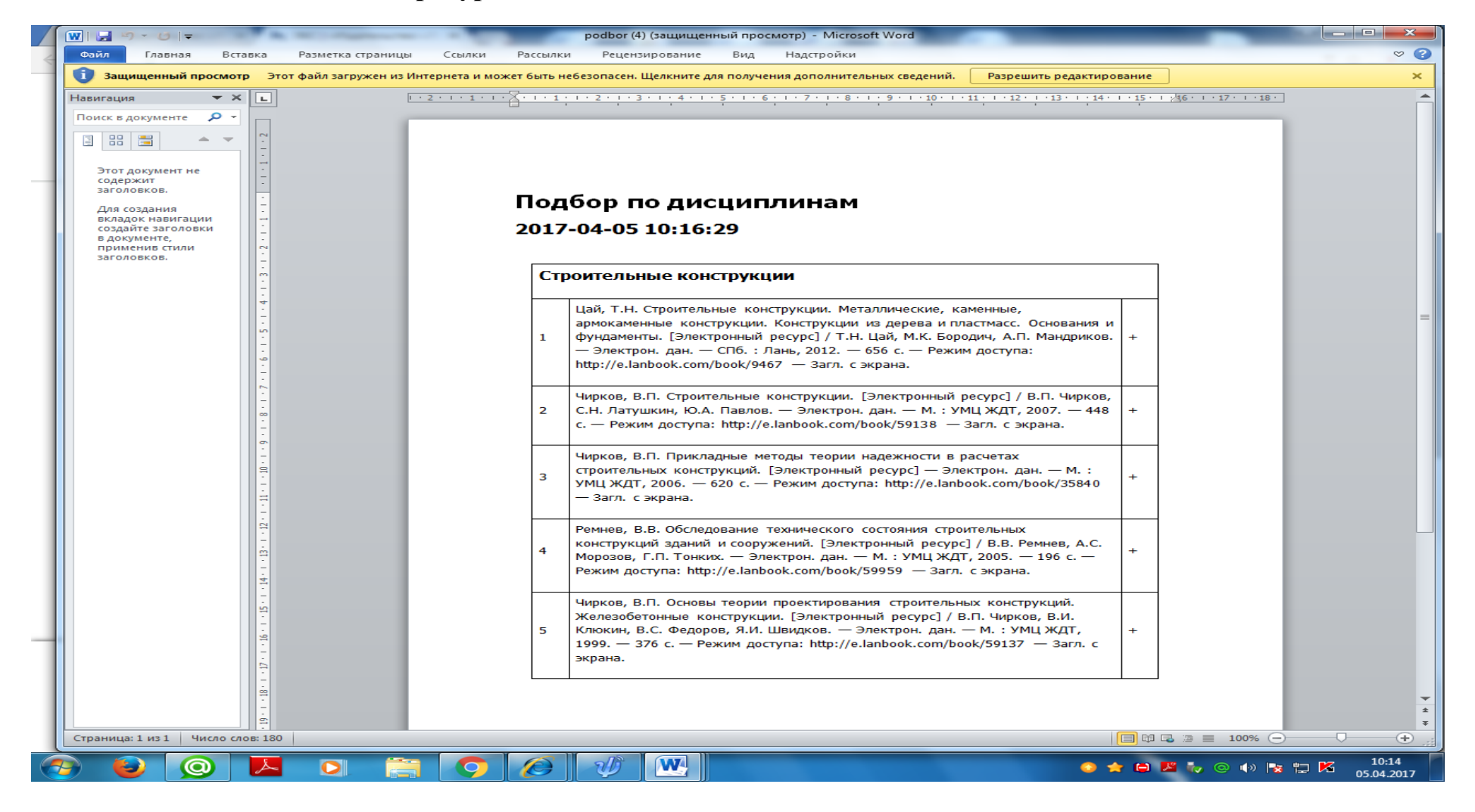

## Как пользоваться сервисом?

В каталоге «КНИГИ» под поисковым окном выбираем «**Подбор по дисциплинам»**. Вводим название дисциплины и получаем список книг, который, как правило, слишком большой. Чтобы получить более релевантные результаты, рекомендуется сузить (конкретизировать) область поиска:

1.Сделать выбор по **укрупненной группе специальностей (УГСН)**. Специальности, по которым есть книги, для большего удобства выделены жирным шрифтом, по которым книг нет - имеют более бледный шрифт.

2.Если выбора УГСН недостаточно, можно сделать уточнение по направлению подготовки.
После уточнения параметров поиска Ваш список сократится.
Первыми в списке идут доступные вам ресурсы, затем недоступные.
Каждая книга имеет следующую информацию: год издания, вид издания - учебник или учебное пособие.
При нажатии на плюс можно прочесть краткую аннотацию.

Теперь Вам необходимо нажать на галочку, чтобы нужные Вам книги автоматически попали в полный список подбора по дисциплинам.

Ваш список готов, можно перейти к дальнейшей работе с получившимся результатом.

Если использовать функцию «Перенести в WORD», получится вариант списка в виде библиографических записей.

Описание сервиса можно посмотреть здесь: <u>https://youtu.be/NgnpR4N9EDs</u>